## **TurningPoint student account creation**

You will be using the TurningPoint app on your mobile device for audience response during classes.

You will need to create and setup your TurningPoint account prior to Monday 8/2/2021. Upon creating your account you then need to redeem your pre-purchased subscription code (available from your MedScope Portfolio) and verify you can login to the account you created

You can create your account using one of the following web browsers (EDGE, CHROME, FIREFOX, or SAFARI) using the instructions below or from your TurningPoint mobile device app by selecting "Sign In", entering your SOM email and then select "Create Account".

### From a web page

### To Create an Account and Activate License:

- 1. Visit account.turningtechnologies.com.
- 2. Click Create Account.
- 3. Enter your email address and click Next. (Use your school (SOM) email address).
- 4. Check your email and click the link to verify your Turning Account.
- 5. After verifying your email, enter all required fields as noted by the asterisks on the **Profile** page.
- 6.Enter your clicker code (located on the left side of your MedScope Portfolio) in the **Subcription Code** field and click Redeem.

### 7. Click Create Account.

8.Go to your mobile device app store and search for "TurningPoint app"

# 9. Install the app

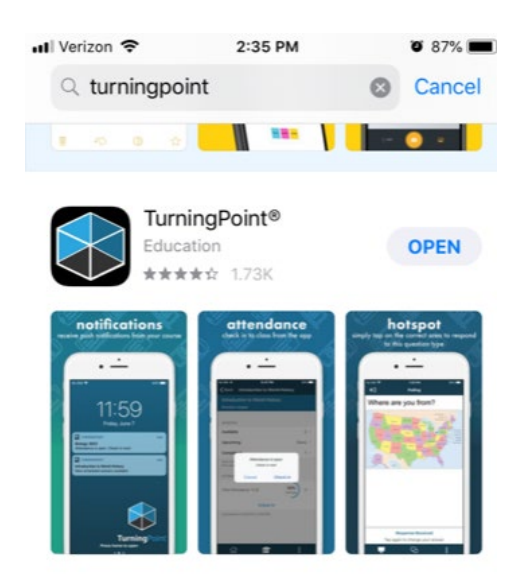

From the Mobile App:

1. Click Sign In

| <b>Turning</b> Point |           |      |
|----------------------|-----------|------|
|                      | Sign In   |      |
|                      | Guest     |      |
|                      |           |      |
| Settings             | 3.15.0.33 | Help |

- 2. Enter your email address and click Create Account. (Use your school (SOM) email address).
- 3. Check your email and click the link to verify your Turning Account.
- 4. After verifying your email, enter all required fields as noted by the asterisks on the **Profile** page.
- 5. Enter your clicker code (located on the left side of your MedScope Portfolio) in the **Subcription Code** field and click Redeem.

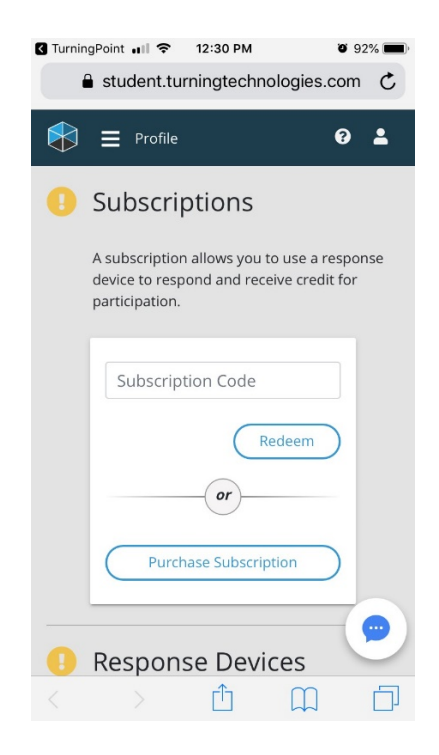

6. Click Create Account.